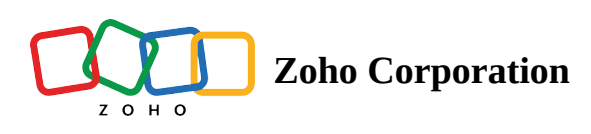

# Set goals and re-entry criteria

With Zoho Marketing Automation, you can set goals for your contacts to achieve and define re-entry criteria to ensure they can re-enter the journey. In the following paragraphs, each action is explained in detail.

## Set goals for contacts to achieve

Create a goal criteria your contacts must meet while in the journey. Once your contacts achieve the goal, they will exit the journey and stop doing any further actions. You can then decide what to do with those contacts who haven't achieved the goal.

### To set goals for a journey

1. From the *navigation* toolbar, select **Journeys**, click **View Journeys**, and select the journey for which you want to set goal criteria.

| 🗟 Marketing Automa | tion   | Search by name, email, and phone                                            |                   |                  |                              | ¢ (1   |
|--------------------|--------|-----------------------------------------------------------------------------|-------------------|------------------|------------------------------|--------|
| Bashboard          |        | Journeys                                                                    |                   |                  |                              | Create |
| ් Contacts         | >      | JOURNEYSLISTING                                                             |                   |                  |                              |        |
| 🔆 Lead Generation  | >      | 40 Journeys created                                                         | The All Folders V | All ~            | Q I am searching for journey |        |
| ය. Journeys        | ~      | JOURNEY NAME                                                                | STATUS            | CONTACTS ENTERED | CONTACTS EXITED              |        |
| View Journeys      | >      | Zylker list<br>Created on Feb 20, 2023 at 04:43 PM by Lal2021 Lal           | Active            | 2,043            | 0                            | :      |
| <ul><li></li></ul> | ><br>> | Created on Feb 20, 2023 at 04:07 PM by Lal2021 Lal                          | Draft 20          | 0                | 0                            | :      |
| 💾 Library          | >      | Trial list<br>Created on Jan 31, 2023 at 11:43 AM by Lal2021 Lal            | Draft 20          | 0                | 0                            | :      |
|                    |        | California event list<br>Created on Jan 30, 2023 at 05:14 PM by Lal2021 Lal | 🖲 Draft<br>20     | 0                | 0                            |        |
|                    |        | Boston deal<br>Created on Jan 24, 2023 at 05:23 PM by Lal2021 Lal:          | 🖲 Draft<br>20     | 0                | 0                            | :      |

2. Click the **Settings** icon on the top-right corner, above the journey builder.

| Lynter not                                                                                                    |                                                                                |                                                                                                    |                                                   |
|----------------------------------------------------------------------------------------------------|--------------------------------------------------------------------------------|----------------------------------------------------------------------------------------------------|---------------------------------------------------|
| JOURNEY REPORTS CONTACTS                                                                                        |                                                                                |                                                                                                    |                                                   |
|                                                                                                    |                                                                                |                                                                                                    | ☐ Entire duration<br>Feb 20, 2023 to Feb 20, 2023 |
| ENTERED (i)                                                                                                    | EXITED (i)                                                                     | RE-ENTERED (i)                                                                                                    | GOAL ACHIEVED ①                                   |
| 2.043                                                                                                    | 100                                                                            | 0                                                                                                    | 0                                                 |
| X-RAY                                                                                                    |                                                                                |                                                                                                    |                                                   |
| X-RAY  Most engaged Action component                                                                            | FORM SUBMISSION                                                                | ADDED TO LIST                                                                                                    |                                                   |
| X-RAY Most engaged Action component Least engaged Action component                                              | FORM SUBMISSION When a contact submits any form                                | ADDED TO LIST<br>Trigger to existing an<br>added to list test                                                                | d new contacts                                    |
| X-RAY Most engaged Action component Least engaged Action component Most engaged path                            | FORM SUBMISSION<br>When a contact submits any form<br>-2 1800 - 0 &            | ADDED TO LIST<br>Trigger to existing an<br>added to list test<br>-) 643 (> 100                                               | dnew contacts                                     |
| X-RAY Most engaged Action component Least engaged path Least engaged path Least engaged path Least engaged path | FORM SUBMISSION<br>When a contact submits any form                             | ADDED TO LIST<br>Trigger to existing an<br>added to list test<br>-] 643 - 100                                                | d new contacts                                    |
| X-RAY  Most engaged Action component  Least engaged path  Least engaged path                                    | FORM SUBMISSION<br>When a contact submits any form<br>1800 $\bigcirc$ 0 $_{3}$ | ADDED TO LIST<br>Trigger to existing an<br>added to list test<br>-] 643 [+] 100                                              | d new contacts                                    |
| X-RAY Most engaged Action component Least engaged path Least engaged path TRACE CONTACT PATH                    | FORM SUBMISSION<br>When a contact submits any form<br>1800                     | ADDED TO LIST<br>Trigger to existing an<br>added to list test<br>- 643 • 100<br>N TAG<br>Int ge Email Opened to the contact. | d new contacts                                    |

3. Under Define journey goal, enable the toggle to set a goal criteria and enter a criteria your contacts must satisfy.

| JOURNEY REPORTS CON                   | ITACTS                          | <ul> <li>Define journey goal</li> <li>Configure your goal and the contact will exit the journey when the goal is achieved.</li> </ul> |  |
|---------------------------------------|---------------------------------|----------------------------------------------------------------------------------------------------|--|
|                                       |                                 | Criteria* Modifier* Value*                                                                                                    |  |
| ENTERED (i)                           | EXITED (i)                      | Country V is V canada X V +                                                                                                    |  |
| 2,043                                 | 0                               |                                                                                                    |  |
| X-RAY                                 |                                 |                                                                                                    |  |
| Most engaged Action component         | FORM SUBMISSION                 |                                                                                                    |  |
| • Least engaged Action component      | When a contact submits any form | When contacts don't meet the trigger criteria after entering                                                                          |  |
| <ul> <li>Most engaged path</li> </ul> |                                 | Do not remove from journey     Remove them from this journey                                                                          |  |
| Least engaged path                    |                                 |                                                                                                    |  |
|                                       |                                 | ✓ Re-entry criteria                                                                                                    |  |
| TRACE CONTACT PATH                    |                                 | ••• • • • • •                                                                                                    |  |

- 4. Under Contacts not meeting trigger criteria after entry, choose either to remove or not to remove those contacts who don't meet your journey's criteria.
- 5. Click Save.

### Set re-entry criteria for contacts to re-enter a journey

By default, contacts enter a journey for the first time when certain trigger conditions are met. With this option, you can allow contacts to re-enter a journey whenever they meet the trigger conditions.

#### Use case scenario

Use this feature to enable contacts to re-enter your journey so you can send reminder emails for monthly renewals.

#### To set re-entry criteria

1. From the *navigation* toolbar, select **Journeys**, click **View Journeys**, and then select the journey for which you want to set re-entry criteria.

| 🗟 Marketing Automa | tion | Search by name, email, and phone                                            |                   |                  |                              | \$\$ 4 <mark>2</mark> 🕠 |
|--------------------|------|-----------------------------------------------------------------------------|-------------------|------------------|------------------------------|-------------------------|
| B Dashboard        |      |                                                                             |                   |                  |                              | Create                  |
| ් Contacts         | >    | JOURNEYSLISTING                                                             |                   |                  |                              |                         |
| 🔆 Lead Generation  | >    | 40 Journeys created                                                         | 🗇 All Folders 🗸 🗸 | All              | Q I am searching for journey |                         |
| 品 Journeys         | ~    | JOURNEY NAME                                                                | STATUS            | CONTACTS ENTERED | CONTACTS EXITED              |                         |
| View Journeys      | >    | Zylker list<br>Created on Feb 20, 2023 at 04:43 PM by Lal2021 Lal           | Active            | 2,043            | 0                            | :                       |
| <ul><li></li></ul> | >    | Created on Feb 20, 2023 at 04:07 PM by Lal2021 Lal                          | 🗐 Draft<br>20     | 0                | 0                            | *                       |
| 💾 Library          | >    | trial list<br>Created on Jan 31, 2023 at 11:43 AM by Lal2021 Lal            | Draft 20          | 0                | 0                            | :                       |
|                    |      | California event list<br>Created on Jan 30, 2023 at 05:14 PM by Lal2021 Lal | 🖲 Draft<br>20     | 0                | 0                            | :                       |
|                    |      | Boston deal<br>Created on Jan 24, 2023 at 05:23 PM by Lal2021 Lal:          | Draft 20          | 0                | 0                            | :                       |

2. Click the **Settings** icon on the top-right corner, above the journey builder.

| Zylker list                                                                                                    |        |                                                        |                                                                                                    | Edit Pause Q                                                           |
|----------------------------------------------------------------------------------------------------|--------|--------------------------------------------------------|----------------------------------------------------------------------------------------------------|------------------------------------------------------------------------|
| JOURNEY REPORTS CON                                                                                                    | NTACTS |                                                        |                                                                                                    |                                                                        |
|                                                                                                    |        |                                                        |                                                                                                    | Entire duration           Feb 20, 2023         to         Feb 20, 2023 |
| entered (i)<br>2,043                                                                                                    |        | exited ()<br>100                                       | RE-ENTERED ①<br>O                                                                                                    | GOAL ACHIEVED ①<br>O                                                   |
|                                                                                                    | •••••  |                                                        |                                                                                                    | <b>=</b>                                                               |
| X-RAY                                                                                                    |        |                                                        |                                                                                                    | ■ •                                                                    |
| X-RAY Most engaged Action component                                                                                                    |        | FORM SUBMISSION                                        | ADDED TO LIST                                                                                                    |                                                                        |
| X-RAY Most engaged Action component Least engaged Action component                                                                                       |        | FORM SUBMISSION When a contact submits any form        | ADDED TO LIST<br>Trigger to existing and<br>added to list test                                                                         | new contacts                                                           |
| <ul> <li>X-RAY</li> <li>Most engaged Action component</li> <li>Least engaged Action component</li> <li>Most engaged path</li> </ul>                      |        | FORM SUBMISSION<br>When a contact submits any form     | ADDED TO LIST         Trigger to existing and added to list test         -2       643         -3       -100                            | new contacts                                                           |
| <ul> <li>X-RAY</li> <li>Most engaged Action component</li> <li>Least engaged path</li> <li>Least engaged path</li> </ul>                                 |        | FORM SUBMISSION<br>When a contact submits any form     | ADDED TO LIST<br>Trigger to existing and<br>added to list test<br>-1 643 + 100                                                         | new contacts                                                           |
| <ul> <li>X-RAY</li> <li>Most engaged Action component</li> <li>Least engaged path</li> <li>Least engaged path</li> </ul>                                 |        | FORM SUBMISSION<br>When a contact submits any form<br> | ADDED TO LIST<br>Trigger to existing and<br>added to list test<br>-☐ 643 → 100                                                         | new contacts                                                           |
| <ul> <li>X-RAY</li> <li>Most engaged Action component</li> <li>Least engaged path</li> <li>Least engaged path</li> </ul>                                 |        | FORM SUBMISSION<br>When a contact submits any form<br> | ADDED TO LIST<br>Trigger to existing and<br>added to list test<br>                                                                     | new contacts                                                           |
| <ul> <li>X-RAY</li> <li>Most engaged Action component</li> <li>Least engaged path</li> <li>Least engaged path</li> <li>TRACE CONTACT PATH</li> </ul>     |        | FORM SUBMISSION<br>When a contact submits any form<br> | ADDED TO LIST<br>Trigger to existing and<br>added to list test<br>                                                                     | new contacts                                                           |
| X-RAY Most engaged Action component Least engaged Action component Most engaged path Least engaged path TRACE CONTACT PATH Enter a context engal address |        | FORM SUBMISSION<br>When a contact submits any form<br> | ADDED TO LIST<br>Trigger to existing and<br>added to list test<br>-2 643  > 100<br>NTAG<br>tag Email Opened to the contact.<br>-2 2043 | new contacts                                                           |

3. Under **Re-entry criteri**a, enable the toggle to allow contacts to re-enter the journey whenever they meet trigger conditions.

|                                       |                                 | > Define journey goal                                                        |  |  |
|---------------------------------------|---------------------------------|------------------------------------------------------------------------------|--|--|
|                                       |                                 | > Contacts not meeting trigger criteria after entry                          |  |  |
| ENTERED (i)                           | EXITED (i)                      |                                                                              |  |  |
| 2,043                                 | 100                             | <ul> <li>Re-entry criteria</li> </ul>                                        |  |  |
|                                       |                                 | Allow re-entry of contacts                                                   |  |  |
|                                       |                                 | Allow re-entry of contacts when they achieve the following trigger criteria: |  |  |
|                                       |                                 | Form Submitted (i)                                                           |  |  |
| X-RAY                                 |                                 | Added to List (i)                                                            |  |  |
| Most engaged Action component         | FORM SUBMISSION                 |                                                                              |  |  |
| Least engaged Action component        | When a contact submits any form |                                                                              |  |  |
| <ul> <li>Most engaged path</li> </ul> | → 1800 → 0 &                    |                                                                              |  |  |
| Least engaged path                    |                                 | Save Cancel                                                                  |  |  |
|                                       |                                 |                                                                              |  |  |
|                                       | ASS                             |                                                                              |  |  |

4. Click Save.

**Note**: Contact re-entry isn't allowed for email triggers and contact score triggers.